## QUICKTIP Data Log

Das Data Log bietet einen Einblick in das Leben des einzelnen Hörsystemträgers. Es kann verwendet werden, um Kunden über die Verwendung von Hörsystemen und die Vorteile von ausreichend Verstärkung zu beraten oder um bei Nachuntersuchungen eine Feinabstimmung und Fehlerbehebung vorzunehmen. Zugriff auf das Data Log über die linke Navigationsleiste in Inspire® X. Die tatsächlichen Daten, die erfasst werden, während der Kunde das / die Hörsystem (e) in verschiedenen Umgebungen trägt, werden angezeigt. Inspire X liest automatisch den Inhalt des Data Logs aus, wenn die Hörsysteme angeschlossen sind.

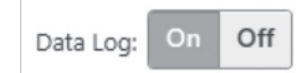

Das Data Log kann ein- oder ausgeschaltet werden.

- Standard ist "Ein". Das Data Log kann in Inspire X oder in der Thrive® Hearing Control-App ein- und ausgeschaltet werden. Durch Deaktivieren des Data Logs ist es nicht mehr möglich, in der Thrive-App einen Mentalen Fitness Score zu generieren.
- Wenn das Data Log in der Thrive App ausgeschaltet wurde und eine Sitzung aufgerufen wird, in der es eingeschaltet war, ist es in den Hörsystemen erneut eingeschaltet da die aufgerufene Sitzung den Status des Data Log bestimmt.
- Mit den Funktionen "Best Fit" und "Einstellung zurücksetzen" wird das Data Log auf die Standardeinstellung "Ein" gesetzt.
- Wird das Data Log nachträglich aktiviert, werden keine Daten angezeigt, da die Protokollierung jetzt erst beginnt.

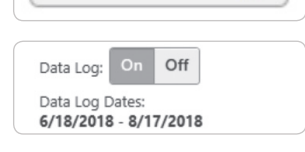

**Reset Data Log** 

Das Data Log kann jederzeit zurückgesetzt werden.

Datumsbereich zeigt den Zeitraum an, in dem Daten von den Hörsystemen gesammelt wurden.

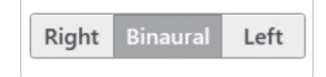

Wählt die angezeigten Daten von links, rechts oder beidseits

| 1 | 2 | 3 | 4 |
|---|---|---|---|
|   | - |   | - |

Wählet bestimmte Hörprogramme und deren Data Log aus.

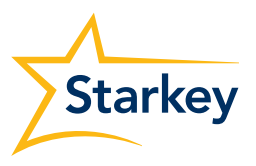

## Data Log Informationen können auf zweierlei Art angezeigt werden

## Zusammenfassung

Zeigt Daten für alle Programme an, einschließlich der durchschnittlichen Zeit pro Hörprogramm, die durchschnittliche tägliche Nutzung, die durchschnittliche Zeit für das Streaming, die Verteilung der Eingabepegel und die vom Benutzer bevorzugte Lautstärke. Inspire X bietet möglicherweise eine Reihe von Empfehlungen pro Hörprogramm, um die Leistung zu verbessern. Wählen Sie **Übernehmen**, um die Empfehlungen zu akzeptieren und anzuwenden.

Sturzerkennung und Warnungen

Zeigt ein Häkchen an, wenn mindestens ein Sturz festgestellt und / oder eine manuelle Warnung eingeleitet wurde. Einzelne Schaltflächen zum Zurücksetzen ermöglichen das Zurücksetzen dieser Funktion, ohne das gesamte Datenprotokoll zu löschen. Detailliertere Informationen können vom Benutzer auf dem Hauptbildschirm für Sturzerkennung in der Thrive-App angezeigt und verwaltet werden.

## LifeScape Analyzer

Zeigt den prozentualen Anteil je Hörumgebung an. Der Prozentsatz von Zeit im **Wind**, der Prozentsatz von **Direktionalität** je Hörprogramm, und die durchschnittliche **Verstärkungsanpassung** je Hörumgebung. Wenn Sie mit der Maus über die Kanäle fahren, wird der durchschnittliche Betrag der Verstärkungsanpassung angezeigt.

Eine Übersicht über das Datenprotokoll des Kunden kann gedruckt werden, indem Sie **Drucken** und dann **Data Log** auswählen. Setzen Sie den entsprechenden Haken, um Daten zur Verstärkungsanpassung einzuschließen.

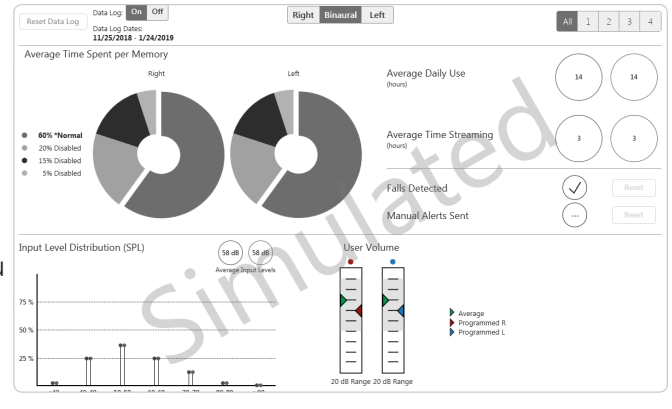

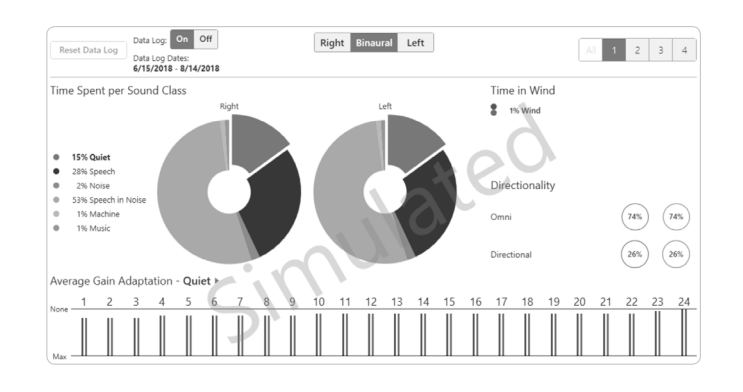

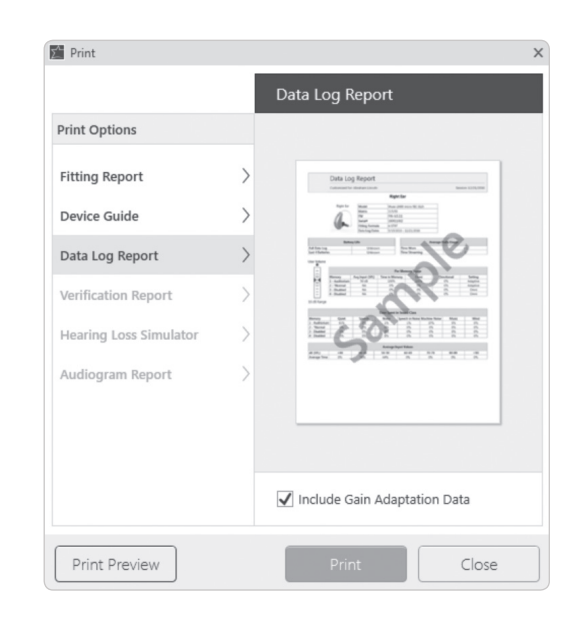